## 辽宁省 2015 年医疗机构药品集中采购平台

## 限价公示及企业申诉

操作指南

辽宁省政府采购中心

2016年12月

1、说明

本指南为辽宁省药品和医用耗材集中采购网-2015 年医疗机构药品集中采购限价公示及企业申诉的操作指南。

主要包括限价公示、企业申诉两部分。

技术支持电话: 024-23447765

## 2、公示及企业申诉

2.1 入口

打开辽宁省药品和医用耗材集中采购网 (https://www.lnypcg.com.cn),在首页左上方点击链接 "→进入2015年药品招标平台",进入系统登录页面。

| 有品指心 | 辽宁省<br>2015年箚島沼标平台                                      |                                                            |  |  |  |  |  |  |
|------|---------------------------------------------------------|------------------------------------------------------------|--|--|--|--|--|--|
| 五品招标 |                                                         | 用户名:<br>密码:<br>验证码: 9534<br>登录 注册                          |  |  |  |  |  |  |
|      | Copyright 2010,All rights reserved 辽行<br>技术支持:江苏华招网信息技术 | 产省医疗机构药品集中采购工作领导小组办公室版权所有<br>时间限公司建议使用IE6.0在1024×768分辨率下浏览 |  |  |  |  |  |  |

2.2 限价公示

点击【审核结果公示】功能模块下的【审核结果公示(招标)】菜单,企业即可在【招标采购产品限价目录】页面查

1

看辽宁省2015年医疗机构集中采购(招标采购部分)药品的限价。如图所示:

| 招  | 示采购产品 | 眼价目录        | 无同企业产品中 | 中标价作限                                   | 价制定依据产品目录 | Ł              |     |     |      |       |      |                                                                                                    |      |    |            |     |
|----|-------|-------------|---------|-----------------------------------------|-----------|----------------|-----|-----|------|-------|------|----------------------------------------------------------------------------------------------------|------|----|------------|-----|
|    |       | 流水号<br>实际规格 | :       |                                         | 实》<br>‡   | 示通用名:<br>受标企业: |     |     |      |       | 3    | 际利型:                                                                                                    | 查询   |    |            |     |
| 序号 | 流水号   | 目录编号        | 实际通用名   | 实际剂型                                    | 实际规格      | 包装             | 翘翼明 | 包材  | 包材说明 | 附加装置  | 中药成分 | 生产企业                                                                                                    | 投标企业 | 限价 | 限价制定<br>单位 | 申诉  |
| 1  |       |             |         |                                         |           | . t            |     |     |      |       |      | And the second second sec |      |    |            | 申诉  |
| 2  |       | -           |         |                                         |           |                |     |     |      |       |      | subtilities as                                                                                                    |      |    |            | 申诉  |
| 3  |       |             |         |                                         |           |                |     |     |      |       |      |                                                                                                    | ,    |    | 100        | 申诉  |
| 4  |       |             |         |                                         | 100       |                |     |     |      | olar. |      |                                                                                                    |      |    | 100        | 申诉  |
| 5  |       | -           | 1       |                                         | -         | ĩ              | -   | Ηř. |      | 197   |      | consideration of the second                                                                                                    |      |    |            | 申诉  |
| 6  |       |             | 10000   |                                         |           |                |     | 1   |      | 100   |      | second second                                                                                                    |      |    |            | 申诉  |
| 7  |       |             | 10000   |                                         |           |                |     |     |      |       |      |                                                                                                    |      |    |            | 申诉  |
| 8  | _     | -           |         | 1                                       | 100       |                |     |     |      |       |      | Second Second                                                                                                    |      |    |            | 申诉  |
| 9  |       |             |         | (1,1,1,1,1,1,1,1,1,1,1,1,1,1,1,1,1,1,1, |           |                |     |     |      |       |      | statistics and                                                                                                    |      |    |            | 申诉  |
| 10 |       |             |         |                                         |           | T              |     |     |      | 1     |      |                                                                                                    |      |    |            | 申诉  |
|    |       |             |         |                                         |           |                |     |     |      |       |      |                                                                                                    |      |    | 上          | 下_而 |

点击对应的限价,可以查看到在制定限价过程中,各品规所依据的相关省份的中标价格以及辽宁省的现行采购价格等信息。如图所示:

| 限价 限价制定 申词                             | ff |
|----------------------------------------|----|
| 📑 🖶 🖶                                  | FF |
| 💼 👘 🕸                                  | FF |
| <b>一</b> 目 申i                          | F  |
| <b>/</b> 申i                            | FF |
| 💼 💼 🕸                                  | FF |
| · · · · · · · · · · · · · · · · · · ·  | 斥  |
| 🛑 🗰 🕸                                  | 斥  |
| 💼 🖬 💼 🕸                                | FF |
| ( <b>11</b> ) <b>(11</b> ) <b>(</b> 1) | 斥  |
| <b>申</b> 订                             | 斥  |
| 上一页下一                                  | -页 |
|                                        |    |
|                                        |    |
|                                        |    |
|                                        |    |
|                                        |    |

另外,在【无同企业产品中标价作限价制定依据产品目录】页面中,还可以查看到无同企业、同通用名产品中标价 作为限价制定依据的投标产品的信息。 2.3 限价制定依据申诉

如果投标企业对上述两个目录中的限价信息有异议,可 通过点击对应页面右侧相应的 申诉 按钮进入【限价制定依据 申诉】页面,提出申诉。如图所示:

| 产品限价制造 | 自依据申诉                                                                                                    |                 |                      |            |           |              |          |
|--------|----------------------------------------------------------------------------------------------------|-----------------|----------------------|------------|-----------|--------------|----------|
| 申诉企业信息 |                                                                                                    |                 |                      |            |           |              |          |
|        | 申诉企业名:                                                                                                    | and and and the | 申诉企业编号:              | 25         | 10        |              |          |
| 被申诉产品信 | 息                                                                                                    |                 |                      |            |           |              |          |
|        | 产品流水号:                                                                                                    |                 | 药品通用名:               |            |           |              |          |
|        | 生产企业名:                                                                                                    |                 | 生产企业编号:              | -          |           |              |          |
|        | 代理企业名:                                                                                                    |                 | 代理企业编号:              |            |           |              |          |
|        | 限价:                                                                                                    |                 |                      |            |           |              |          |
| 选择需申诉的 | 限价依据                                                                                                    |                 |                      |            |           |              |          |
| 中标省份   | 中标通用名                                                                                                    | 中标剂型            | 中标规格                 | 中标包装数里     | 中标价格      | 差比计算<br>后的价格 | 选择       |
|        |                                                                                                    |                 |                      |            |           |              |          |
| 吉林     | 100 million (1990)                                                                                                    |                 |                      |            |           | 100          | <b>v</b> |
| 江苏     |                                                                                                    |                 |                      |            |           | 无中标价         | <b>v</b> |
|        | and the second second se                                                                                                    |                 | Station in community |            |           | -            |          |
|        | the little state of the little state of the li | (end            | Charles Burlin       |            | (in 1997) | 2            |          |
| 甲讷信息   | 据申诉内容:                                                                                                    |                 |                      | ^          |           |              |          |
| ፕድራቡ   |                                                                                                    |                 |                      | * 最大长原<br> | 度不能超过500字 | 1            |          |
| 江办自体   | 26年9月1日:<br>                                                                                                    |                 |                      | ~ * 最大长!!  | 使不能超过500字 | 1            |          |

保存 返回

在【限价制定依据申诉】页面中,企业需先勾选要进行 申诉的省份,并在该省份对应的文本框中据实填写申诉内容, 然后点击"保存"按钮保存申诉内容。

已保存的申诉信息,可通过点击页面左侧【审核结果公示】功能模块下的【申诉管理(招标)】菜单,进入【限价 申诉信息管理】页面进行查询。如图所示:

| ß     | <b>股价申诉信</b> | 息管理   |          |          |      |       |      |      |      |
|-------|--------------|-------|----------|----------|------|-------|------|------|------|
|       | 被申诉企业        | 名:    | 被申诉      | 药品名:     |      | 提交状态: | 全部   | ~    |      |
| 申诉时间: |              | -     |          |          |      |       |      | 查询   |      |
|       |              |       |          |          |      |       |      |      |      |
| 序号    | 申诉编号         | 被申诉企业 | 被申诉产品流水号 | 被申诉药品通用名 | 申诉时间 | 提交状态  | 处理状态 | 处理结果 | 操作   |
| 1     | ZE           |       |          |          |      | 已提交   | 未处理  |      | 编辑详情 |

点击页面右侧的 编译 按钮,进入【限价制定依据申诉 详情维护】页面。在这里,企业可以提交、修改、删除该条 申诉信息。

企业对所填写的申诉内容确认无误后,即可点击"提交 申诉"按钮,进行申诉信息的提交。已提交的申诉信息,将 无法进行修改、删除等操作。

提交申诉的企业需通过平台打印相关的申诉信息,并在 规定时间内,由企业授权代表携带身份证原件,将打印的申 诉信息和相关纸质申诉证明材料逐页加盖公章后递交到辽 宁省政府采购中心。